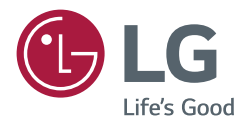

# USER MANUAL SuperSign Control

http://partner.lge.com

# CONTENTS

#### SUPERSIGN CONTROL......3

| - SuperSign Control Components | 3 |
|--------------------------------|---|
| - System Requirements          | 3 |
| SuperSign Control Manager      |   |

#### SUPERSIGN CONTROL INSTALLATION AND COMPONENTS ......4

| - SW Installation |  |
|-------------------|--|
| SuperSign Control |  |

#### 

| - | Dashboard6    |
|---|---------------|
|   | Device Search |
|   | Filter        |
|   |               |

| - Signage Popup9         |
|--------------------------|
| Information              |
| Picture                  |
| Time                     |
| Schedule                 |
| Option                   |
| Support                  |
| Command                  |
| Control History          |
| Multi Control            |
| - Multi Signage Popup20  |
| Information              |
| Picture                  |
| Time                     |
| Schedule                 |
| Option                   |
| Support                  |
| Command                  |
| Control History          |
| - Setting                |
| About                    |
| Config                   |
| Information on Used Port |

# ENGLISH

# SUPERSIGN CONTROL

The SuperSign Control software is a software to manage and control a Signage product of LG Electronics. A user can control and manage Signage products connected through the SuperSign Control.

# SuperSign Control Components

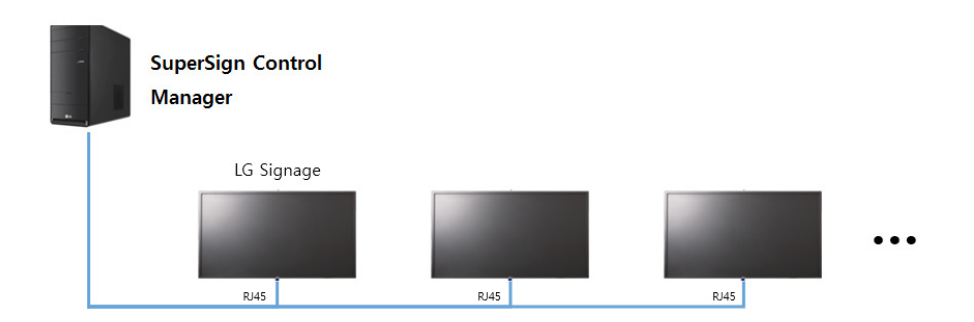

# System Requirements

#### SuperSign Control Manager

#### Hardware

RAM: 4 GB (DDR3) or higher CPU: 2.40 GHz, 4-core or higher Network: 100 Mbps or higher

#### Software

Node.js v8.9.4 Redis v3.0.504 Microsoft Visual C++ 2017 Redistributable (x86)

#### System OS

Windows 7 32/64bit Platform Windows 10 32/64bit Platform

# SUPERSIGN CONTROL INSTALLATION AND COMPONENTS

# SW Installation

#### SuperSign Control

- 1 Run the installation file (supersign-control Setup [x.x.x].exe) of the SuperSign Control+ that has been downloaded.
- 2 Accept the Terms and Conditions and click I Agree. When you click I Agree, the program installation proceeds.

| Press Page               | Down to see the rest of the agree                                                       | ment.                                                 |                         |                  |
|--------------------------|-----------------------------------------------------------------------------------------|-------------------------------------------------------|-------------------------|------------------|
| Software:                | LG SuperSign Control v1.7.0 (herei                                                      | nafter "Software")                                    |                         |                  |
| END-USEF                 | LICENSE AGREEMENT                                                                       |                                                       |                         |                  |
| IMPORTA                  | IT, READ CAREFULLY:                                                                     |                                                       |                         |                  |
| LG Electro<br>or a corpo | nics Inc. ("LGE") licenses the attach<br>rate entity, hereinafter "YOU") und<br>reement | ed Software to you (whet<br>er the terms contained in | her an in<br>this End-l | dividual<br>User |
| Please rea               | d the terms herein carefully before                                                     | installing this Software, co                          | onsiderin               | g that by        |

3 When a window that asks the location to install the program appears, select the desired folder for installation or check the default folder, and click **install**.

| supersign-control Setup                                                                                                    | -         |             | ×   |
|----------------------------------------------------------------------------------------------------|-----------|-------------|-----|
| Choose Install Location                                                                                                    |           |             |     |
| Choose the folder in which to install supersign-control.                                                                                                    |           |             | Sc  |
| Setup will install supersign-control in the following folder. To install in a<br>Browse and select another folder. Click Install to start the installation. | different | folder, cli | ck  |
| Destination Folder<br>[5: With ogram Files Waupersign-control]                                                                                              | Brov      | vse         |     |
| supersign-control 1.7.5                                                                                                    | tall      | Can         | cel |

4 The installation of the SuperSign Control software proceeds. Wait for a moment until the installation is completed.

| sc supersign-control Setup                                            | -      |    | $\times$ |
|-----------------------------------------------------------------------|--------|----|----------|
| Installing<br>Please wait while supersign-control is being installed. |        |    | Sc       |
|                                                                       |        |    |          |
|                                                                       |        |    |          |
|                                                                       |        |    |          |
|                                                                       |        |    |          |
|                                                                       |        |    |          |
| supersign-control 1.7.5                                               | Next > | Ca | ncel     |

5 When the installation is completed, select a checkbox asking whether to immediately run the SuperSign Control and click **Finish**.

| se supersign-control Setup | – – ×                                                  |
|----------------------------|--------------------------------------------------------|
|                            | Completing supersign-control Setup                     |
|                            | supersign-control has been installed on your computer. |
|                            | Click Finish to close Setup.                           |
|                            | ⊠ Run supersign-control                                |
|                            |                                                        |
|                            | < Back Finish Cancel                                   |

# SUPERSIGN CONTROL FUNCTION DETAILS

# Dashboard

|   | LG SuperSi       | IGN Control   |            |           |               |             |       | 7                        | Ċ <b>₽</b> |
|---|------------------|---------------|------------|-----------|---------------|-------------|-------|--------------------------|------------|
| ¢ | SELECT ALL       | DEVICE SEARCH | 2          |           |               |             |       | 3 Filter                 | •          |
| 0 | Name             | IP Address    | Model Name | Platform  | Serial Number | S/W Version | Power |                          |            |
|   | LG SIGNAGE       | 192.168.0.24  | 55SM5C     | webOS 3.0 | SKJY1107QASW  | 04.73.60    | 5.    | 6 CONTROL                | ^          |
|   |                  |               |            |           |               |             |       |                          |            |
|   |                  |               |            |           |               |             |       |                          |            |
|   |                  |               |            |           |               |             |       |                          |            |
|   |                  |               |            |           |               |             |       |                          |            |
|   |                  |               |            |           |               |             |       |                          |            |
|   |                  |               |            |           |               |             |       |                          |            |
|   |                  |               |            |           |               |             |       |                          |            |
| 8 | Rows per page 15 |               |            | G         | 0000          |             |       | 9 0 Selected / Total 1 D | Device(s)  |

| No. | ltem                                      | Description                                                                                                    |
|-----|-------------------------------------------|----------------------------------------------------------------------------------------------------|
| 0   | Select All                                | You can select all Signage products on the list.                                                                                                    |
| 2   | Device Search                             | When clicked, the Signage Search window appears.                                                                                                    |
| 3   | Filter                                    | When clicked, the Filter window appears.                                                                                                    |
| 4   | Device List                               | Information about a Signage product is displayed as in buttons including Name, IP<br>Address, Model Name, Platform, Serial Number, S/W Ver., Power and Control. |
| 6   | Power                                     | You can view the power status of the Signage product and control ON/OFF.                                                                                        |
| 6   | Control                                   | When clicked, the Signage control window will appear.                                                                                                    |
| 0   | Settings                                  | When clicked, the Settings window appears.                                                                                                    |
| 8   | Rows per page                             | You can set the number of devices viewed per page to be 10, 15, 30, or 50.                                                                                      |
| 9   | Number of<br>Selected Signage<br>Products | Show the number of the currently selected Signage products.                                                                                                    |

#### **Device Search**

DEVICE SEARCH 1 Scan Type Auto 2 1 ie Out Manua 1 3 IP Address 0 No. IP Address Model Name ..... Ø 65SM5B 192.168.0.17 65SM5B 192.168.0.20 2 CANCEL ADD

Search if there is a connected Signage product by the set type and time.

| No. | ltem                                                                                                    | Description                                                                                      |  |
|-----|----------------------------------------------------------------------------------------------------|--------------------------------------------------------------------------------------------------|--|
| 1   | Scan Type Search a connected network for the time set in the Time Out window when Automatic is selected. |                                                                                                  |  |
|     |                                                                                                    | address scope for the set time when Manual is selected.                                          |  |
| 2   | Time Out                                                                                                 | Set the Signage search time by seconds. The time can be set up to 60 seconds.                    |  |
| 3   | IP Address                                                                                               | This field is activated when Manual is selected and sets an IP address scope to search.          |  |
| 4   | Signage List                                                                                             | The list of the found Signage products is displayed, and you can add a selected Signage product. |  |

#### Filter

You can set a filter in accordance with a platform or power status. Devices are shown on the device list in the dashboard in accordance with filtering conditions.

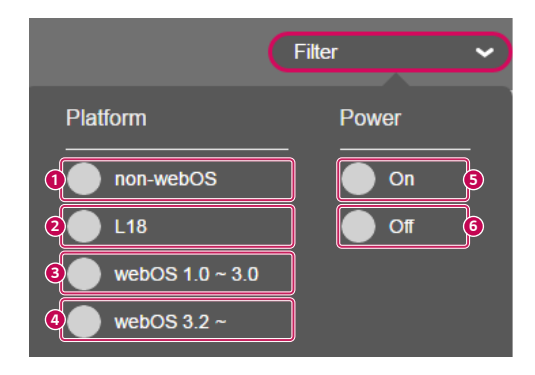

| No. | ltem          | Description                                                   |
|-----|---------------|---------------------------------------------------------------|
| 0   | non-webOS     | Show the Signage products with the non-webOS platform.        |
| 2   | L18           | Show the Signage products with the L18 platform.              |
| 3   | webOS 1.0-3.0 | Show the Signage products with the platform of webOS 1.0-3.0. |
| 4   | webOS 3.2     | Show the Signage products with the webOS 3.2 platform.        |
| 6   | On            | Show the Signage products with the power on.                  |
| 6   | Off           | Show the Signage products with the power off.                 |

# 

• If two filters are set at the same time, the filter set earlier is first applied, and then the filter set later is applied.

# Signage Popup

When you click the Control button in the Signage List, the relevant Signage information and Settings menu appear in a popup.

#### Information

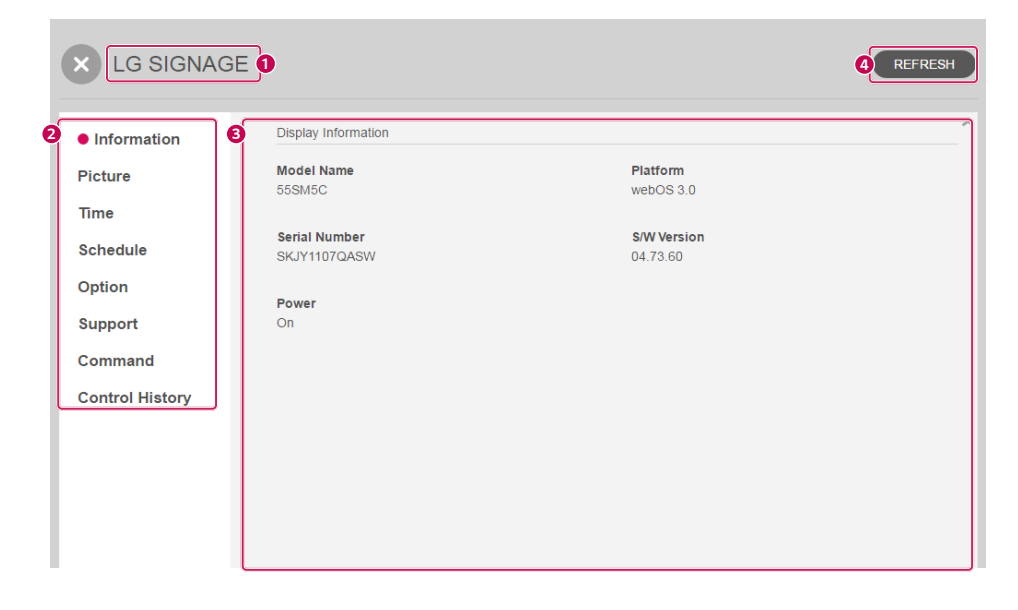

| No. | Description                                                                                                    |  |  |
|-----|----------------------------------------------------------------------------------------------------|--|--|
| 0   | Show the Signage Name, and you can change the name by clicking it.                                                                    |  |  |
| 2   | Tabs to call the menu<br>- Information, Picture, Time, Schedule, Option, Support, Command and Control History                         |  |  |
| 3   | Information on the display connected to the Signage product is shown.<br>- Model Name, Platform, Serial Number, S/W Version and Power |  |  |
| 4   | Click <b>Refresh</b> to update the current value.                                                                                     |  |  |

# 

• The name may not be changed according to the model platform and the name change is activated only when the model supports the name change.

#### Picture

6 REFRESH × LG SIGNAGE O Basic Information Picture Mode Picture Ø Mall/QSR (Vivid) ~ Time Schedule Aspect Ratio Input HDMI1 (PC) Original (Set by Program) Option ~ Support Brightness Control Command Off ~ **Control History** B Advanced Backlight Backlight(min) Backlight(max) Unsupported Unsupported Contrast 90 100 Brightness 50 Sharpness 0 10 Color 8 70 Tint Ð 0 e Color Temperature

| Brightness Schedulin | ]            | ON         |
|----------------------|--------------|------------|
| Backlight            | <b>—————</b> |            |
| Time                 |              |            |
| 00 : (               | 00 ADD       |            |
| Brightness Schedu    | ing          | DELETE ALL |
| Time                 | Backlight    |            |
|                      |              |            |

| No. | Description                                                                                                    |
|-----|----------------------------------------------------------------------------------------------------|
| 0   | You can set the basic settings.                                                                                                    |
|     | Picture Mode, Input, Aspect Ratio and Brightness Control                                                                                                    |
| 2   | You can apply the changed value to all input.                                                                                                    |
| 3   | You can set the advanced settings.                                                                                                    |
|     | - Backlight, Contrast, Brightness, Sharpness, Color, Tint and Color Temperature                                                                                                    |
| 4   | You can add the backlight value and time to the list by setting <b>Brightness Scheduling</b> on and setting and adding the backlight value and time. The backlight value will be changed to the set value in accordance with the time shown on the list. |
| 5   | Click <b>Refresh</b> to update the current value.                                                                                                    |

- If an item is not supported by the display, the status of the item will be indicated as **Not Supported**.
- When you enable Brightness Scheduling, the Backlight settings will be disabled.

#### Time

| × LG SIGNAG     | E                      | <b>EFRESH</b> |
|-----------------|------------------------|---------------|
| Information     | Basic                  |               |
| Picture         | Date                   | Time          |
| • Time          | 2018/05/24             | 14 : 02 : 29  |
| Schedule        | SET SETTING BY PC TIME | 1             |
| Option          |                        |               |
| Support         | Daylight Saving        | ON •          |
| Command         | Start Time             | Weak          |
| Control History | Jan.                   | 1st 🗸         |
|                 | WeekDay                | Hour          |
|                 | Mon. 🗸                 | 0             |
|                 | Find Time              |               |
|                 | Month                  | Week          |
|                 | Jan. 🗸                 | 1st 👻         |
|                 | WeekDay                | Hour          |
|                 | Mon. 👻                 | 0 🗸           |
|                 | PET                    |               |
|                 | SEI                    |               |

| No. | Description                                                                                                    |
|-----|----------------------------------------------------------------------------------------------------|
|     | You can manually enter and apply the date and time. Click <b>Setting by pc time</b> to automatically apply the time of the PC. |
| 2   | Turn Daylight Saving on, et Start Time and End Time, and click Apply to set Daylight Saving.                                   |
| 3   | Click <b>Refresh</b> to update the current value.                                                                              |

- If time is not set in the display, the items of the date and time will be shown empty.
- If an item is not supported by the display, the status of the item will be indicated as Not Supported.

#### Schedule

| nformation      | Add Schedule    |   |         |      |         |          | ADE        |   |
|-----------------|-----------------|---|---------|------|---------|----------|------------|---|
| Picture         | WeekDay         |   | On Time |      | Off     | Time     |            |   |
| Пте             | Sun.            | ~ | 08      | : 00 |         | 17 :     | 00         |   |
| Schedule        |                 |   |         |      |         |          |            |   |
| Option          | 2 Schedule List |   |         |      |         |          | DELETE ALI |   |
| Support         |                 |   |         |      |         |          |            | _ |
| Command         | Day             |   |         |      | On Time | Off Time |            |   |
| ontrol History  | Sun.            |   |         |      | 08:00   | 17:00    | DELETE     | ^ |
| Control History | Sun.            |   |         |      | 08:00   | 17:00    | DELETE     | Ļ |

| Description                                                                                              |
|----------------------------------------------------------------------------------------------------|
| When you set Day, On Time and Off Time, and click Add to add the relevant schedule.                      |
| The list of the schedule saved in the display is shown. Click <b>Delete All</b> to delete all schedules. |
| Click <b>Delete</b> of each schedule to delete the selected schedule.                                    |
| Click <b>Refresh</b> to update the current value.                                                        |
|                                                                                                    |

- If an item is not supported by the display, the status of the item will be indicated as Not Supported.
- The screen may look different by display platform. You can refer to the page of each multi control platform. (See page 24.)

#### Option

| × LG SIGNAGE    |                                                                                                    |     |         |                        |     | 3 REFRESH |
|-----------------|----------------------------------------------------------------------------------------------------|-----|---------|------------------------|-----|-----------|
| Information     | Signage Option                                                                                                    |     |         |                        |     |           |
| Picture         | ISM Method                                                                                                    |     |         | DPM Select             |     |           |
| Time            | Normal/Off                                                                                                    | ~   |         | Off                    | ~   |           |
| Schedule        | Power On Delay                                                                                                    |     |         | Default Setting        |     |           |
| Option          | 0 sec                                                                                                    | ~   |         | Picture                | ~   | APPLY     |
| Support         |                                                                                                    |     |         |                        |     |           |
| Command         | OSD Lock                                                                                                    | OFF |         | Remote/Key Lock        | OFF |           |
| Control History | Wake On LAN                                                                                                    | OFF |         |                        |     |           |
| 0               | Audio Setting<br>Speaker<br>On<br>Audio out<br>Unsupported<br>Sound Balance<br>Volume<br>Volume<br>Volume<br>Volume Mute | •   | - C L44 | Sound Mode<br>Standard | •   |           |

| No. | Description                                                                                   |  |  |
|-----|-----------------------------------------------------------------------------------------------|--|--|
| 0   | You can adjust settings related to Signage options.                                           |  |  |
|     | - ISM Method, DPM Select, Power On Delay, Default Setting, OSD Lock, Remote/Key Lock and Wake |  |  |
|     | On LAN                                                                                        |  |  |
| 2   | You can adjust settings related to Audio.                                                     |  |  |
|     | - Speaker, Sound Mode, Audio out, Sound Balance, Volume and Volume Mute                       |  |  |
| 3   | Click <b>Refresh</b> to update the current value.                                             |  |  |

# 

• If an item is not supported by the display, the status of the item will be indicated as **Not Supported**.

#### Support

| × LG SIGNAG     | E               |             |
|-----------------|-----------------|-------------|
| Information     | Upgrade         |             |
| Picture         | Select F/W File |             |
| Time            |                 |             |
| Schedule        |                 |             |
| Option          |                 | FILE UPLOAD |
| Support         |                 |             |
| Command         |                 |             |
| Control History |                 |             |
|                 |                 | ~           |

| No. | Description                                                                            |
|-----|----------------------------------------------------------------------------------------|
| 1   | Click <b>FILE UPLOAD</b> to select the FW file to update the selected Signage product. |
| 2   | Click <b>UPDATE</b> to update the selected FW file to the Signage product.             |

• If an item is not supported by the display, the UPDATE button will be inactivated.

#### Command

| nformation     | Command  | SEND |
|----------------|----------|------|
| Picture        | ka 01 ff |      |
| ime            | KG UT IT |      |
| chedule        |          |      |
| ption          |          |      |
| upport         |          |      |
| Command        |          |      |
| ontrol History |          |      |
| e              | Response |      |
|                |          |      |
|                |          |      |
|                |          |      |
|                |          |      |

| No. | Description                                                                                        |
|-----|----------------------------------------------------------------------------------------------------|
| 0   | Enter a command to be transmitted to the Signage product, and click <b>Send</b> . (e.g., ka 01 ff) |
| 2   | A response from the Signage product to the transmitted command will appear.                        |

- If a command not supported by a connected Signage product is transmitted through an agent, the connection with the display may be terminated temporarily.
- If a command to set a SetID of "00" to the Signage product connected through the Agent is transmitted, the response value will be indicated as **NONE**.

#### **Control History**

| rmation                  | Control History |            |               |                    |              | DELETE ALL           |
|--------------------------|-----------------|------------|---------------|--------------------|--------------|----------------------|
| ture                     | Signage Name    | Model Name | Serial Number | Control Item       | Result(Code) | Occured time         |
| nedule                   | LG SIGNAGE      | 55SM5C     | SKJY1107QASW  | Schedule Off       | OK(01)       | May 24, 2018 2:04 PM |
| tion                     | LG SIGNAGE      | 55SM5C     | SKJY1107QASW  | Schedule Off Timer | OK(05)       | May 24, 2018 2:04 PM |
| pport                    | LG SIGNAGE      | 55SM5C     | SKJY1107QASW  | Schedule Off Timer | OK(02)       | May 24, 2018 2:04 PM |
| mmand<br>Control History | LG SIGNAGE      | 55SM5C     | SKJY1107QASW  | Schedule Off       | OK(01)       | May 24, 2018 2:04 PM |
|                          | LG SIGNAGE      | 55SM5C     | SKJY1107QASW  | Schedule Off Timer | OK(01)       | May 24, 2018 2:04 PM |
|                          | LG SIGNAGE      | 55SM5C     | SKJY1107QASW  | Schedule Off       | OK(01)       | May 24, 2018 2:04 PM |
|                          | LG SIGNAGE      | 55SM5C     | SKJY1107QASW  | Schedule Off Timer | OK(E1)       | May 24, 2018 2:03 PM |
|                          | LG SIGNAGE      | 55SM5C     | SKJY1107QASW  | Schedule Off Timer | OK(E1)       | May 24, 2018 2:03 PM |
|                          | LG SIGNAGE      | 55SM5C     | SKJY1107QASW  | Schedule On Timer  | OK(05)       | May 24, 2018 2:03 PM |
|                          | LG SIGNAGE      | 55SM5C     | SKJY1107QASW  | Schedule Input     | OK(60)       | May 24, 2018 2:03 PM |

| No. | Description                                                                                               |
|-----|----------------------------------------------------------------------------------------------------|
| 0   | You can check <b>Control History</b> that has occurred in the Signage product.                            |
|     | <ul> <li>Signage Name, Model Name, Serial Number, Control Item, Result(Code) and Occurred Time</li> </ul> |
| 2   | You can set the number of histories shown on one screen.                                                  |
|     | - 10, 15, 30 and 50 items                                                                                 |
| 3   | Click <b>Refresh</b> to update the current value.                                                         |

# 

• If "..." is displayed because of the small space between items, hover over each item to view the content of the item in a tooltip.

#### When the device is disconnected

|   | LG SIGNAG<br>The information of | GE (Disconnected)<br>f the disconnected signage is the inform | nation right before the disconnection. | REFRESH |
|---|---------------------------------|---------------------------------------------------------------|----------------------------------------|---------|
| ହ | Information                     | Display Information                                           |                                        | ^       |
|   | Control History                 | Model Name<br>55SM5C                                          | Platform<br>webOS 3.0                  |         |
| l |                                 | Serial Number<br>SKJY1107QASW                                 | <b>S/W Version</b><br>04.73.60         |         |
|   |                                 | Power<br>Off                                                  |                                        |         |
|   |                                 |                                                               |                                        |         |
| l |                                 |                                                               |                                        | ~       |

| No. | Description                                                                                                    |
|-----|----------------------------------------------------------------------------------------------------|
| 0   | When the device is disconnected, the message "Disconnected" and information will appear.                                                                                                    |
| 2   | When the device is disconnected, only the tabs of <b>Information</b> and <b>Control History</b> will be activated, and you can check the information and control history saved before disconnection. |

#### Multi Control

This function is to control several Signage products at once.

| SuperSig   | DELETE DIS   | PLAY ON DISPLA | Y OFF CONTROL |               |             |       | Filter  | ₿. |
|------------|--------------|----------------|---------------|---------------|-------------|-------|---------|----|
| Name       | IP Address   | Model Name     | Platform      | Serial Number | S/W Version | Power |         |    |
| LG SIGNAGE | 10.19.58.79  | 43SM5D         | webOS 3.2     | SKJY11071212  | 04.02.20    |       | CONTROL |    |
| LG SIGNAGE | 192.168.0.24 | 55SM5C         | webOS 3.0     | SKJY1107QASW  | 04.73.60    | ON    |         |    |

| No. | Description                                                                                                    |
|-----|----------------------------------------------------------------------------------------------------|
| 0   | If you select two or more Signage products from the Signage list in the Dashboard, the menu for multi control will appear on the top.                         |
| 2   | The multi control function is comprised of the menu including <b>Select All</b> , <b>Delete</b> , <b>Display On</b> , <b>Display off</b> and <b>Control</b> . |
|     | - Select All and Deselect All: You can select/deselect all Signage products.                                                                                  |
|     | - Delete: You can delete a selected Signage product from the Signage list.                                                                                    |
|     | - Display On and Display Off: You can turn on/off the power supply for the selected monitor.                                                                  |
|     | - Control: You can view information about the selected Signage products and a settings menu provided by                                                       |
|     | each Signage product.                                                                                                    |

# Multi Signage Popup

Select two or more Signage products and click **Control** to show the multi Signage popup will appear.

#### Information

| Information     | Display Information(LG SIGNAGE) |             | 400 |
|-----------------|---------------------------------|-------------|-----|
| Picture         | Model Name                      | Platform    |     |
| lime            | 55SM5C                          | webOS 3.0   |     |
| Schedule        | Serial Number                   | S/W Version |     |
| Option          | SKJY1107QASW                    | 04.73.60    |     |
| Support         | Power                           |             |     |
| Command         | U.                              |             |     |
| Control History |                                 |             |     |
|                 |                                 |             |     |

| No. | Description                                                                                                    |
|-----|----------------------------------------------------------------------------------------------------|
| 1   | Names of the Signage products are displayed. The name of the representative Signage (the first one) and the number of the other Signage products are shown. If there is a disconnected Signage among the selected Signage products, the number of the relevant Signage products is indicated on a bottom side. |
| 2   | Tabs to call the menu - Information, Picture, Time, Schedule, Option, Support, Command and Control History                                                                                                    |
| 3   | Show the information about the selected Signage product.                                                                                                    |
| 4   | You can view the information about the Signage products selected with the Direction button.                                                                                                    |

#### Picture

|                 | + 1                                                                 |
|-----------------|---------------------------------------------------------------------|
| Information     | Basic                                                               |
| Picture         | Picture Mode                                                        |
| Time            | Mall/QSR (Vivid)  APPLY  APPLY TO ALL INPUT                         |
| Schedule        | Input Aspect Ratio                                                  |
| Option          | DTV V APPLY 4:3 V APPLY                                             |
| Support         | Brightness Control                                                  |
| Command         | Off APPLY                                                           |
| Control History |                                                                     |
| 6               | Advanced                                                            |
|                 | Backlight                                                           |
|                 |                                                                     |
|                 | Backlight(min)     Backlight(max)       Unsupported     Unsupported |
|                 | Contrast                                                            |
|                 | Brightness                                                          |
|                 | Sharpness                                                           |
|                 | Color O APPLY                                                       |
|                 | R50 APPLY                                                           |
|                 | Color Temperature                                                   |

| Backlight Time O0 : 00 ADD Brightness Scheduling DELETE A                | Brightness Scheduling         |                | 0          |
|--------------------------------------------------------------------------|-------------------------------|----------------|------------|
| Time<br>00 : 00 ADD<br>Brightness Scheduling DELETE AI<br>Time Backlight | Backlight                     |                |            |
| Time Backlight                                                           |                               |                |            |
| 00 : 00 ADD<br>Brightness Scheduling DELETE AU<br>Time Backlight         | Time                          |                |            |
| Brightness Scheduling DELETE AI                                          | 00 : 0                        |                |            |
| Brightness Scheduling     DELETE AI       Time     Backlight             |                               |                |            |
| Time Backlight                                                           |                               |                |            |
|                                                                          | Brightness Scheduling         | 9              |            |
|                                                                          | Brightness Scheduling         | 9<br>Backlight | DELETE AL  |
|                                                                          | Brightness Schedulin<br>Time  | g<br>Backlight | DELETE AL  |
|                                                                          | Brightness Schedulin;<br>Time | 9<br>Backlight | DELETE ALI |
|                                                                          | Brightness Schedulin;<br>Time | 9<br>Backlight | DELETE ALI |
|                                                                          | Brightness Schedulin,<br>Time | 9<br>Backlight | DELETE AL  |
|                                                                          | Brightness Schedulin          | 9<br>Backlight | DELETE AL  |
|                                                                          | Brightness Schedulin          | 9<br>Backlight | DELETE AL  |

| No. | Description                                                                                                  |
|-----|----------------------------------------------------------------------------------------------------|
| 0   | You can set the basic settings.                                                                              |
|     | - Picture Mode, Input, Aspect Ratio and Brightness Control                                                   |
| 2   | You can apply the changed value to all input.                                                                |
| 3   | You can set the advanced settings.                                                                           |
|     | - Backlight, Contrast, Brightness, Sharpness, Color, Tint and Color Temperature                              |
| 4   | You can add the backlight value and time to the list by setting Brightness Scheduling on and setting and     |
|     | adding the backlight value and time. The backlight value will be changed to the set value in accordance with |
|     | the time shown on the list.                                                                                  |

- If an item is not supported by the display, the status of the item will be indicated as **Not Supported**.
- When you enable Brightness Scheduling, the Backlight settings will be disabled.

#### Time

| ormation      | 1 Basic           |                 |      |         |     |
|---------------|-------------------|-----------------|------|---------|-----|
| ture          | Date              |                 | Time |         |     |
| lime          | 2018/05/24        |                 | 14 : | 55 : 57 |     |
| hedule        | SET SET           | TING BY PC TIME |      |         |     |
| tion          |                   |                 |      |         |     |
| pport         | 2 Daylight Saving |                 |      |         | OFF |
| mmand         | Start Time        |                 | Week |         |     |
| ntrol History | Jan.              | ~               | 1st  | ~       |     |
|               | WeekDay           |                 | Hour |         |     |
|               | Sun.              | ~               | 0    | ~       |     |
|               |                   |                 |      |         |     |
|               | End Time<br>Month |                 | Week |         |     |
|               | Jan.              | ~               | 1st  | ~       |     |
|               | WeekDay           |                 | Hour |         |     |
|               | Sun               |                 | 0    |         |     |

| No. | Description                                                                                                    |
|-----|----------------------------------------------------------------------------------------------------|
| 0   | You can manually enter and apply the date and time. Click <b>Setting by pc time</b> to automatically apply the time of the PC. |
| 2   | Turn <b>Daylight Saving</b> on, et Start Time and End Time, and click <b>Apply</b> to set Daylight Saving.                     |

# 

• Applicable items may vary according to the display.

#### Schedule

|                                       | ١                                   | When Signage products o            | f the same platform perform a  | a multi control       |        |
|---------------------------------------|-------------------------------------|------------------------------------|--------------------------------|-----------------------|--------|
| When t                                | he platform of w                    | ebOS 3.0 or lower is used          |                                |                       |        |
|                                       |                                     | + 1                                |                                |                       | ADD    |
| Pictu                                 | re                                  | Bauvar                             | Time                           | Caledula Innut        |        |
| Time                                  |                                     | On Off                             | 00 : 00                        | HDMI1 (DTV)           | •      |
| • Sci<br>Optic<br>Supp<br>Com<br>Cont | hedule<br>on<br>mand<br>rol History | Repeat Type<br>Once                | Sun Mon Tue Wed                | Thu Fri Sat           |        |
| No.                                   |                                     |                                    | Description                    |                       |        |
| 1                                     | Set Power, Tim                      | ne, Schedule Input and Re          | epeat Type, and click Add to a | add the relevant sche | edule. |
| 2                                     | Click Delete Al                     | <b>II</b> to delete all schedules. |                                |                       |        |

| Vhen t | he webOS 3.2 p      | olatform is used                   |                                               |     |
|--------|---------------------|------------------------------------|-----------------------------------------------|-----|
| ×      | LG SIGNAGE          | E + 1                              |                                               |     |
| Infor  | rmation             | 1 Add Schedule                     |                                               | ADD |
| Pictu  | ure                 | WeekDay                            |                                               |     |
| Time   | e                   | Sun.                               |                                               |     |
| • Sc   | chedule             |                                    |                                               |     |
| Opti   | on                  | On Time                            | Off Time                                      |     |
| Supp   | port                |                                    |                                               |     |
| Com    | nmand               | 2 DELETE ALL                       |                                               |     |
| Cont   | trol History        |                                    |                                               |     |
|        |                     |                                    |                                               |     |
| No.    |                     | [                                  | Description                                   |     |
| 0      | When you set        | t Day, On Time and Off Time, and o | lick <b>Add</b> to add the relevant schedule. |     |
| 2      | Click <b>Delete</b> | All to delete all schedules.       |                                               |     |

| When th | he platform of webOS 4.0 or higher or L18 is used                      |                                              |
|---------|------------------------------------------------------------------------|----------------------------------------------|
| ×L      | LG SIGNAGE + 1                                                         |                                              |
| Inform  | rmation • Add Schedule                                                 | ADD                                          |
| Pictur  | ure Power Time                                                         |                                              |
| Time    | • On Off 00                                                            | : 00                                         |
| • Sch   | chedule Depart Tara                                                    |                                              |
| Option  | on Once Sun                                                            | Mon Tue Wed Thu Fri Sat                      |
| Suppo   | port                                                                   |                                              |
| Comn    | mand 2 DELETE ALL                                                      |                                              |
| Contr   | trol History                                                           |                                              |
|         |                                                                        |                                              |
| No.     | Des                                                                    | cription                                     |
| 0       | When you set <b>Power</b> , <b>Time</b> and <b>Repeat Type</b> , and c | ick <b>Add</b> to add the relevant schedule. |
| 2       | Click <b>Delete All</b> to delete all schedules of the select          | ed Signage product.                          |

#### When Signage products with different platforms are multi controlled

Control is unavailable, so "only the same platform can be controlled." After a guide popup appears, the program returns to the Signage list.

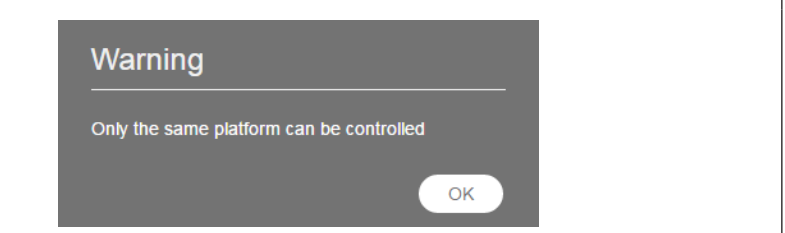

- The screen may look different by display platform.
- A multi control is supported only among the same platforms.

| LG SIGNAG       | 6E + 1                            |                           |                        |           |
|-----------------|-----------------------------------|---------------------------|------------------------|-----------|
| nformation      | Signage Option                    |                           |                        |           |
| Picture         | ISM Method                        |                           | DPM Select             |           |
| Time            | Inversion                         | <ul> <li>APPLY</li> </ul> | Off                    | ✓ APPLY   |
| Schedule        | Power On Delay                    |                           | Default Setting        |           |
| Option          | 0 sec                             | APPLY                     | Picture                | APPLY     |
| Support         |                                   |                           |                        |           |
| Command         |                                   | FF APPLY                  | Remote/Key Lock        | OFF APPLY |
| Control History | Wake On LAN                       | APPLY                     |                        |           |
|                 | 2 Audio Setting<br>Speaker<br>Off | APPLY                     | Sound Mode<br>Standard | APPLY     |
|                 | Audio out                         |                           |                        |           |
|                 | Off                               | <ul> <li>APPLY</li> </ul> |                        |           |
|                 | • •                               | -+ •                      | APPLY                  |           |
|                 | Volume                            |                           | APPLY                  |           |
|                 | Volume Mute                       | APPLY                     |                        |           |

| No. | Description                                                                                                    |
|-----|----------------------------------------------------------------------------------------------------|
| 0   | You can adjust settings related to Signage options.<br>- ISM Method, DPM Select, Power On Delay, Default Setting, OSD Lock, Remote/Key Lock and Wake<br>On LAN |
| 2   | You can adjust settings related to Audio.<br>- Speaker, Sound Mode, Audio out, Sound Balance, Volume and Volume Mute                                           |

- Each item of the settings is applied when **Apply** is clicked.
- Applicable items may vary according to the display.

|             | SE + 1          |
|-------------|-----------------|
|             |                 |
| Information | Upgrade         |
| Picture     | Select F/W File |
| Time        |                 |
| Schedule    |                 |

| Picture         | Select F/W File |
|-----------------|-----------------|
| Time            |                 |
| Schedule        |                 |
| Option          |                 |
| Support         |                 |
| Command         |                 |
| Control History |                 |
|                 |                 |

2 UPDATE

| No. | Description                                                                            |
|-----|----------------------------------------------------------------------------------------|
| 0   | Click <b>FILE UPLOAD</b> to select the FW file to update the selected Signage product. |
| 2   | Click <b>UPDATE</b> to update the selected FW file to the Signage product.             |

# 

- If an item is not supported by the display, the UPDATE button will be inactivated.
- Only when you select the display of the same inches and the same name, you can perform multi-update.

Support

| nformation      | Command    | SEND |
|-----------------|------------|------|
| Picture         | ka 01 ff   |      |
| lime            |            |      |
| Schedule        |            |      |
| Option          |            |      |
| Support         |            |      |
| Command         |            |      |
| Control History | 2 Response |      |
|                 |            |      |
|                 |            |      |
|                 |            |      |

| No. | Description                                                                                        |
|-----|----------------------------------------------------------------------------------------------------|
| 0   | Enter a command to be transmitted to the Signage product, and click <b>Send</b> . (e.g., ka 01 ff) |
| 2   | A response from the Signage product to the transmitted command will appear.                        |

- If a command not supported by a connected Signage product is transmitted through an agent, the connection with the display may be terminated temporarily.
- If a command to set a SetID of "00" to the Signage product connected through the Agent is transmitted, the response value will be indicated as **NONE**.

#### **Control History**

| LG SIGNAGE                                        | + 1               |            |               |                    |              |                      |
|---------------------------------------------------|-------------------|------------|---------------|--------------------|--------------|----------------------|
| formation                                         | 1 Control History |            |               |                    |              | DELETE ALL           |
| licture                                           |                   |            |               |                    |              |                      |
| Гіте                                              | Signage Name      | Model Name | Serial Number | Control Item       | Result(Code) | Occured time         |
| chedule                                           | LG SIGNAGE        | 55SM5C     | SKJY1107QASW  | Schedule Off       | OK(01)       | May 24, 2018 2:04 PM |
| Option<br>Support<br>Command<br>• Control History | LG SIGNAGE        | 55SM5C     | SKJY1107QASW  | Schedule Off Timer | OK(05)       | May 24, 2018 2:04 PM |
|                                                   | LG SIGNAGE        | 55SM5C     | SKJY1107QASW  | Schedule Off Timer | OK(02)       | May 24, 2018 2:04 PM |
|                                                   | LG SIGNAGE        | 55SM5C     | SKJY1107QASW  | Schedule Off       | OK(01)       | May 24, 2018 2:04 PM |
|                                                   | LG SIGNAGE        | 55SM5C     | SKJY1107QASW  | Schedule Off Timer | OK(01)       | May 24, 2018 2:04 PM |
|                                                   | LG SIGNAGE        | 55SM5C     | SKJY1107QASW  | Schedule Off       | OK(01)       | May 24, 2018 2:04 PM |
|                                                   | LG SIGNAGE        | 55SM5C     | SKJY1107QASW  | Schedule Off Timer | OK(E1)       | May 24, 2018 2:03 PM |
|                                                   | LG SIGNAGE        | 55SM5C     | SKJY1107QASW  | Schedule Off Timer | OK(E1)       | May 24, 2018 2:03 PM |
|                                                   | LG SIGNAGE        | 55SM5C     | SKJY1107QASW  | Schedule On Timer  | OK(05)       | May 24, 2018 2:03 PM |
|                                                   | LG SIGNAGE        | 55SM5C     | SKJY1107QASW  | Schedule Input     | OK(60)       | May 24, 2018 2:03 PM |
|                                                   | 2 Rows per page   | 10 🗸       | @             | <b>3 1</b> 2 3     | <b>Ø Ø</b>   | Total : 28 History   |

| Description                                                                              |
|------------------------------------------------------------------------------------------|
| You can check <b>Control History</b> that has occurred in the Signage product.           |
| - Signage Name, Niodel Name, Serial Number, Control Item, Result(Code) and Occurred Time |
| You can set the number of histories shown on one screen.<br>- 10, 15, 30 and 50 items    |
|                                                                                          |

# 

• If "..." is displayed because of the small space between items, hover over each item to view the content of the item in a tooltip.

# Setting

#### About

| × Settings                                |   |                                                                      |
|-------------------------------------------|---|----------------------------------------------------------------------|
| <ul> <li>About</li> <li>Config</li> </ul> |   | System Information                                                   |
|                                           |   | LG SuperSign Control                                                 |
|                                           | 0 | LG SuperSign Control v1.7.0 ©2018 LG Electronics All rights reserved |
|                                           | Ð | Language                                                             |
|                                           |   | English                                                              |
|                                           |   |                                                                      |
|                                           |   | ~                                                                    |

| No. | Description                                                                                     |
|-----|-------------------------------------------------------------------------------------------------|
| 0   | You can check the version information of the SuperSign Control.                                 |
| 2   | You can check the Release Note of the SuperSign Control.                                        |
| 3   | You can change the language of the SuperSign Control.<br>- Supported languages: Korean, English |

# Config

| × Settings |                        |  |
|------------|------------------------|--|
| About      | Change Port            |  |
| • Config   | Device Connection Port |  |
|            | 3333 APPLY             |  |
|            | File Server Port       |  |
|            | 3000 APPLY             |  |
|            |                        |  |
|            |                        |  |
|            |                        |  |

| No. | Description                                                                                                    |
|-----|----------------------------------------------------------------------------------------------------|
| 0   | The menu in the tab to change the Config                                                                                                    |
| 2   | You can enter details about each item and click the Apply button to check the details in a popup that appears and select to apply/cancel.  - Device Connection Port: Enter a device connection port. (between 0 and 65535)  - File Server Port: Enter a file server port number. (port between 0 and 65535) |

#### Information on Used Port

The SuperSign Control is connected through the ports below.

- 3333: Player Access Server
- 3000: File transmission server

# 

- The SuperSign Control and the SuperSign Control+ use the same port, so they cannot be executed at the same time.
- You can use them simultaneously by changing their port in the Config menu.

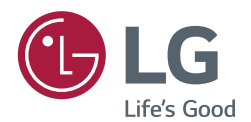

To obtain the source code under GPL, LGPL, MPL, and other open source licenses, that is contained in this product, please visit *http://opensource.lge.com*. In addition to the source code, all referred license terms, warranty disclaimers and copyright notices are available for download. LG Electronics will also provide open source code to you on CD-ROM for a charge covering the cost of performing such distribution (such as the cost of media, shipping, and handling) upon email request to *opensource@lge.com*. This offer is valid for a period of three years after our last shipment of this product. This offer is valid to anyone in receipt of this information.